## HƯỚNG DẪN LÀM BÀI TẬP KIỀM TRA CUỐI MỖI BÀI GIẢNG

\*Lưu ý: Sinh viên chỉ làm được bài tập khi kết thúc 95% thời gian bài giảng Video và bài tập kiểm tra tự động được mở.

| 👻 🐨 Hỗ trợ QPAN 🛛 🗙     | +                                                                  | - a ×                                                                          |
|-------------------------|--------------------------------------------------------------------|--------------------------------------------------------------------------------|
| ← → C                   | 1cdd6821-48/6-48/e-971e-e93eb7e2510/                               | ☆ Ď ≛ :                                                                        |
| 88                      |                                                                    |                                                                                |
| 🛛 👘 🗍 Trường Quân       | sự QK7                                                             | 🙆 💼 阁 Nguyễn Mạnh Nam                                                          |
| Nguyễn Mạnh Nam         | Trangchù > Lôpino: > DHTÀICHINHMARKETING<br>ĐH TÀI CHÍNH MARKETING |                                                                                |
| 🔔 Không gian chung      | K Bài trước Bài kế tiếp >                                          | 🗉 Nội dung bài giảng                                                           |
| 88 Lớp học              |                                                                    | Học phần 1: ĐƯờng lối qu ^                                                     |
| Lịch học                | Bài 6                                                              | 🖭 Bài 1. Đối tượng, nhiệm vụ, 🖂                                                |
| 🕑 Bài kiểm tra          | O Thời gian làm bài: 15 phút                                       | 即 Bài 2. Quan điểm cơ bản củ ~                                                 |
| 🔝 Kết quả học tập       | Bất đầu làm bài                                                    | 団 Bài 3. Xây dựng nền quốc p 〜                                                 |
| 📳 Học phí               |                                                                    | 回 Bài 4. Chiến tranh nhân dân 〜                                                |
| 🛱 Việc làm              |                                                                    | 🔟 Bài 5. Xây dựng lực lượng v 🗸                                                |
| Thông tin đơn vị        |                                                                    | 💷 Bài 6. Kết hợp phát triển kin ^                                              |
| Tell throng the control |                                                                    | Video: Bài 6: Kết hợp phát triển kinh                                          |
| ⑦ Trung tâm trợ giúp    |                                                                    | Stái liệu: Bài 6: Kết hợp phát triển kin<br>DH-Bài 6. Kết hợp phát triển ki ⊥. |
|                         |                                                                    | Bài kiểm tra: Bài 6                                                            |
|                         |                                                                    | 🖭 Bài 7. Những vẫn đề cơ bản 🗸                                                 |
|                         |                                                                    | 🗐 Bài 8. Xây dựng và bảo vệ c 🗸                                                |
| Œ                       |                                                                    |                                                                                |

Bước 1: Sinh viên click nút "Bắt đầu làm bài" ở màn hình, thông báo "Bắt đầu làm bài" sẽ được hiển thị.

Tại đây, Sinh viên click tiếp nút "Bắt đầu làm bài" để bắt đầu làm bài tập kiểm tra.

| 👻 🐝 Hỗ trợ QPAN 🛛 🗙         | +                                                                                                    |     |            |     |   |      |             | - 0 X                                                                             |
|-----------------------------|----------------------------------------------------------------------------------------------------|-----|------------|-----|---|------|-------------|-----------------------------------------------------------------------------------|
| ← → C to hotrogpan.vn/class | /1cdd6821-48f6-48fe-971e-e93eb7e2510f                                                                                    |     |            |     |   |      |             | ☆ ♪ 4 :                                                                           |
| Trường Quân                 | sựQK7                                                                                                    |     |            |     |   |      |             | 🙆 💽 횑 Nguyễn Mạnh Nam                                                             |
| R Nguyễn Mạnh Nam           | Trang chủ > Lêp học > ĐH TÀI CHÍNH MARKETING<br>ĐH TÀI CHÍNH MARKETING                                                   |     |            |     |   |      |             |                                                                                   |
| C Không gian chung          | < Bài trước                                                                                                    |     |            |     |   |      | Bài kế tiếp |                                                                                   |
| 88 Lớp học                  | Hoàn thành 0 / 10                                                                                                    |     |            |     |   |      |             | <ul> <li>Nội dung bải giàng</li> <li>HỌC PHẨN 1: ĐƯỜNG LỐI QU</li> </ul>          |
| 🛅 Lịch học                  | Mô tả<br>Nhập nôi dung mô tả                                                                                             |     | 🕖 00:14:52 |     |   |      | 🛛 Nộp bài   | 🗉 Bài 1. Đối tượng, nhiệm vụ, 🗸                                                   |
| 🕑 Bài kiểm tra              |                                                                                                    | Câu | Đáp á      | in  |   | Điểm | Gợi ý       | 🖽 Bài 2. Quan điểm cơ bản củ 🗸                                                    |
| Kết quả học tập             | Danh sách file<br>Danh sách URL                                                                                          | 1   | A E        | 3 0 | D | 1    |             | 🗐 Bài 3. Xây dựng nền quốc p 🗸                                                    |
| 📳 Học phí                   | Chi tiết để bài                                                                                                    | 2   | A (8       | 3 0 | D | 1    |             | 🖽 Bài 4. Chiến tranh nhân dân 🗸                                                   |
| 🗂 Việc làm                  | Coù 1 (1 alem):<br>Chủ thể kết hợp phát triển kinh tế - xã hội với tăng cường củng cố quốc phòng - an ninh ở nước<br>tra | 3   | A          | 3 0 | D | 1    |             | 国 Bài 5. Xây dựng lực lượng v 🗸                                                   |
| 🗈 Thông tin đơn vị          | <ul> <li>A Nhà nước nhân đân và quân đải</li> </ul>                                                                      | 4   | A          | 3 0 | D | 1    |             | 🗐 Bài 6. Kết hợp phát triển kin 🔿                                                 |
|                             | A Nic noo, man can ya quan co.                                                                                           | 5   | A          | 3 0 | D | 1    |             | Video: Bài 6: Kết hợp phát triển kinh                                             |
| (?) Trung tâm trợ giúp      | B Quân đội và công an                                                                                                    | 6   | A          | 3 0 | D | 1    |             | ⑦ Tài liệu: Bài 6: Kết hợp phát triển kin<br>◎ ĐH-Bài 6: Kết hợp phát triển ki 4. |
|                             |                                                                                                    | 7   | A          | 3 0 | D | 1    |             | Bài kiểm tra: Bài 6                                                               |
|                             | C Nhân dân và Quân đội.                                                                                                  | 8   | A          | 3 0 | D | 1    |             | 🗈 Bài 7. Những vẫn để cơ bản 🗸                                                    |
|                             | D Nhà nước và Nhân dân dưới sự lãnh đạo của Đảng.                                                                        | 9   | A          | 3 0 | D | 1    |             | 🗐 Bài 8. Xây dựng và bảo vệ c 🗸                                                   |
| -                           | 0                                                                                                    | 10  | A          | 3 0 | D | 1    |             |                                                                                   |

Hệ thống hiển thị giao diện bài tập kiểm tra. Sinh viên bắt đầu làm bài. Đề bài hiển thị bên trái màn hình và bảng trả lời hiển thị bên phải đề bài.

Với từng nội dung câu hỏi Sinh viên click chọn một đáp án tại đề bài bên trái màn hình hoặc click chọn một tại bảng trả lời bên phải màn hình.

Bước 2: Sau khi làm bài xong, Sinh viên click nút "Nộp bài" góc trên bên phải bài tập kiểm tra.

**Bước 3**: Sau khi nộp bài, hệ thống sẽ chuyển sang bài học tiếp theo và để xem kết quả bài làm. Sinh viên click "Bài kiểm tra" ở cột Thao tác để xem chi tiết kết quả mình đạt được và đáp áp của bài tập. Màn hình chi tiết đáp án của bài tập sẽ xuất hiện. "Bài tập kiểm tra hoàn thành khi đạt từ 5 điểm trở lên"

| 👻 🐝 Hỗ trợ QPAN 🛛 🗙          | +                                                                      | – a ×                                                                             |
|------------------------------|------------------------------------------------------------------------|-----------------------------------------------------------------------------------|
| ← → C º= hotroqpan.vn/class/ | /1cdd6821-48f6-48fe-971e-e93eb7e2510f                                  | ☆ Ď I ▲ :                                                                         |
| 88                           |                                                                        |                                                                                   |
| 👔   Trường Quân              | sự QK7                                                                 | 😩 🥶 😕 Nguyễn Mạnh Nam                                                             |
| 8 Nguyễn Mạnh Nam            | Trang chû > Lôp học > ĐH TÀI CHÍNH MARKETING<br>ĐH TÀI CHÍNH MARKETING |                                                                                   |
| 🔔 Không gian chung           | < Bù trước                                                             | Bài kố tiếp >                                                                     |
| 88 Lớp học                   |                                                                        |                                                                                   |
| 🛅 Lịch học                   | Bài 6                                                                  | 题 Bài 1. Đối tượng, nhiệm vụ, ~                                                   |
| 📴 Bài kiểm tra               | 🛇 Thời gian làm bài: 15 phút                                           | 🗐 Bài 2. Quan điểm cơ bản củ 🗸                                                    |
| 🖫 Kết quả học tập            | Bất đầu làm bài                                                        | 圓 Bài 3. Xây dựng nên quốc p $\sim$                                               |
| 島 Học phí                    |                                                                        | 🖽 Bài 4. Chiến tranh nhân dân 🗸                                                   |
| 🗂 Việc làm                   | Lịch sử làm bài                                                        | 団 Bài 5. Xây dựng lực lượng v 〜                                                   |
| 6                            | □ Ngày giờ 21:54 - 28/12/2024                                          | 🗐 Bài 6. Kết hợp phát triển kin^                                                  |
| Inong tin don vi             | Diểm 8.00                                                              | ⊘ Video: Bài 6: Kết hợp phát triển kinh                                           |
| ⑦ Trung tâm trợ giúp         | ≓≨ Trạng thải Hoàn thành                                               | S Teilifeir: Bdi 6: Kiết hợp phát triển kin<br>B DH-Bai 6: Kiết hợp phát triển ki |
|                              | Xem chi tiết 🧿                                                         | ⊘ Bài kiếm tra: Bài 6                                                             |
|                              |                                                                        | 回 Bài 7. Những vẫn để cơ bản マ                                                    |
|                              |                                                                        | 臣 Bài 8. Xây dựng và bảo vệ c $\sim$                                              |
|                              |                                                                        |                                                                                   |

\*Luu ý:

- Sinh viên phải đạt bài tập kiểm tra từ 5 điểm trở lên. Mỗi bài học có 03 lượt làm kiểm tra
- Sinh viên có thể làm bài tập kiểm tra nhiều lần để củng cố kiến thức bài học.